## 借款查询方式

一、登录"学校财务信息管理平台"

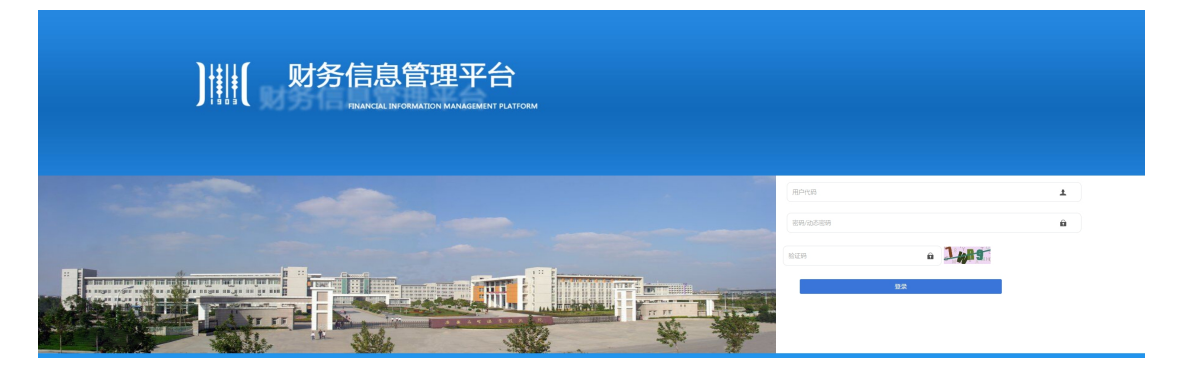

二、进入系统后,单击"综合查询"菜单

| 财务信息管理平台 |      |  |  |  |
|----------|------|--|--|--|
|          |      |  |  |  |
| 综合查询     | 网络报销 |  |  |  |
|          |      |  |  |  |
| 预算系统     |      |  |  |  |

三、单击"个人借款"模块下的"个人借款情况"菜单

|    | <b>#</b> 1 | 人借款    | ~   |     |        |     |       |     |
|----|------------|--------|-----|-----|--------|-----|-------|-----|
|    | ,          | 个人借款情况 |     |     |        |     |       |     |
| D  | ], j       | 选择会计   | 区间, | 单击  | "查询"   | 菜单, | 建议起始年 | 份选择 |
| 2( | 004        | 年1月,   | 截止日 | 寸间选 | 择 2021 | 年3月 |       |     |

| 会计区间: 2004 | 年 01 - J | 月 至  | 2021 | <b>年</b> 03 | - 月 | 查询  导出 |
|------------|----------|------|------|-------------|-----|--------|
| 凭证日期       |          | 凭证编号 |      | 摘要          |     |        |
|            |          |      |      |             |     |        |

五、余额为0表示当前借款已核销,为负数表示当前仍有借款未办理核销手续

| 借款      | 还款      | 余额       |
|---------|---------|----------|
| 0.00    | 0.00    | 0.00     |
| 2000.00 | 0.00    | -2000.00 |
| 2000.00 | 0.00    | -2000.00 |
| 0.00    | 2000.00 | 0.00     |
| 0.00    | 2000.00 | 0.00     |
| 0.00    | 0.00    | 0.00     |